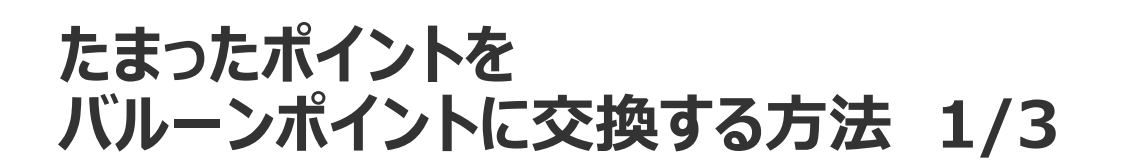

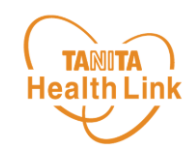

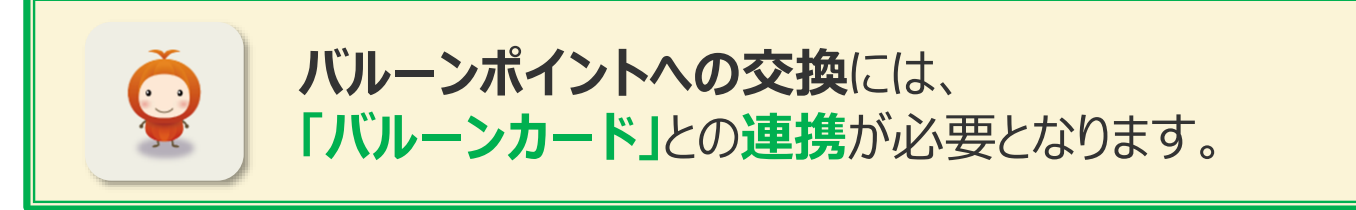

たまったポイントは、以下の手順で「バルーンカード」と連携をすることで、以降は 自動的にバルーンポイントへの交換が可能になります。

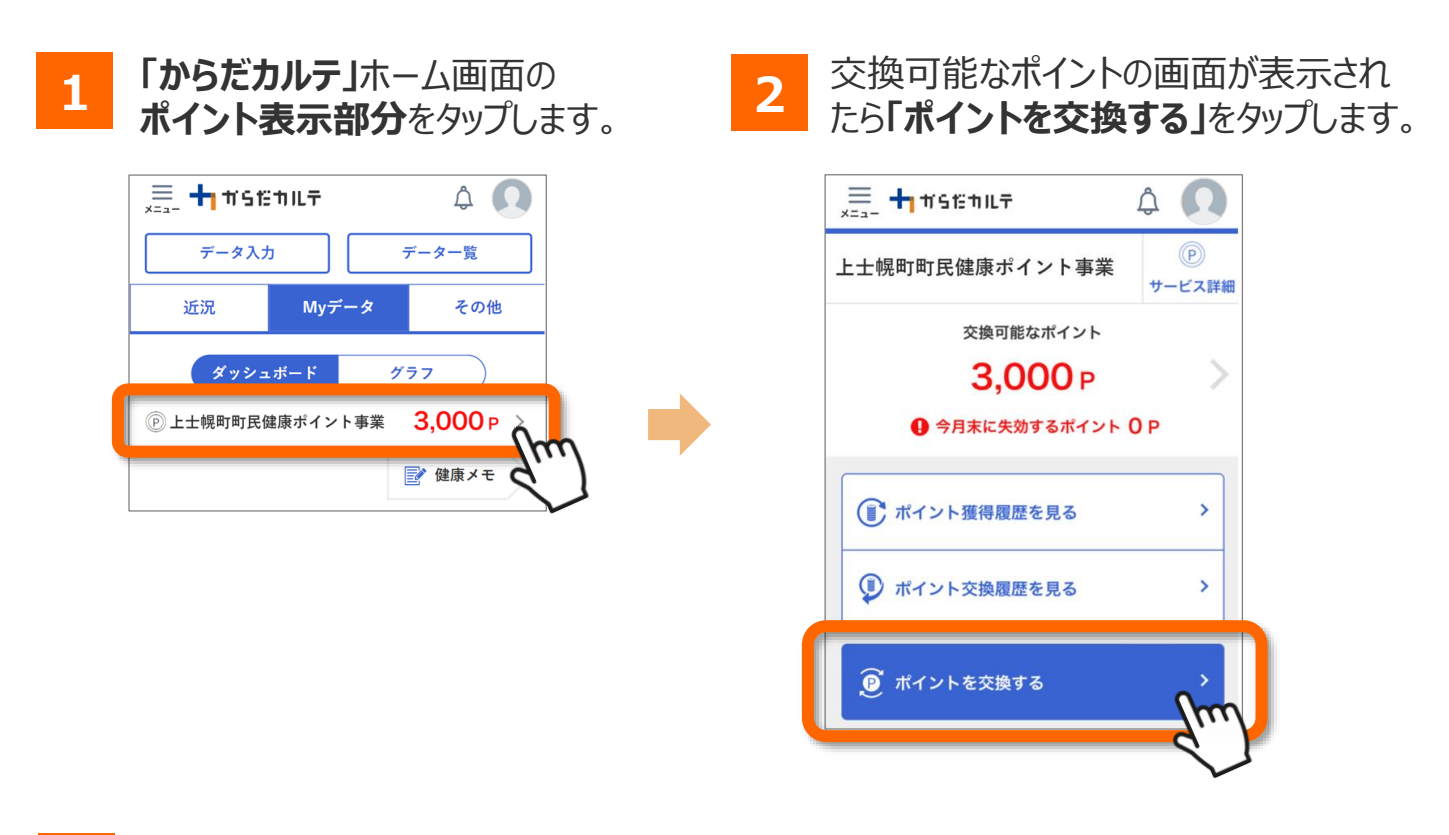

ポイント交換の画面で「バルーンポイント」をタップします。

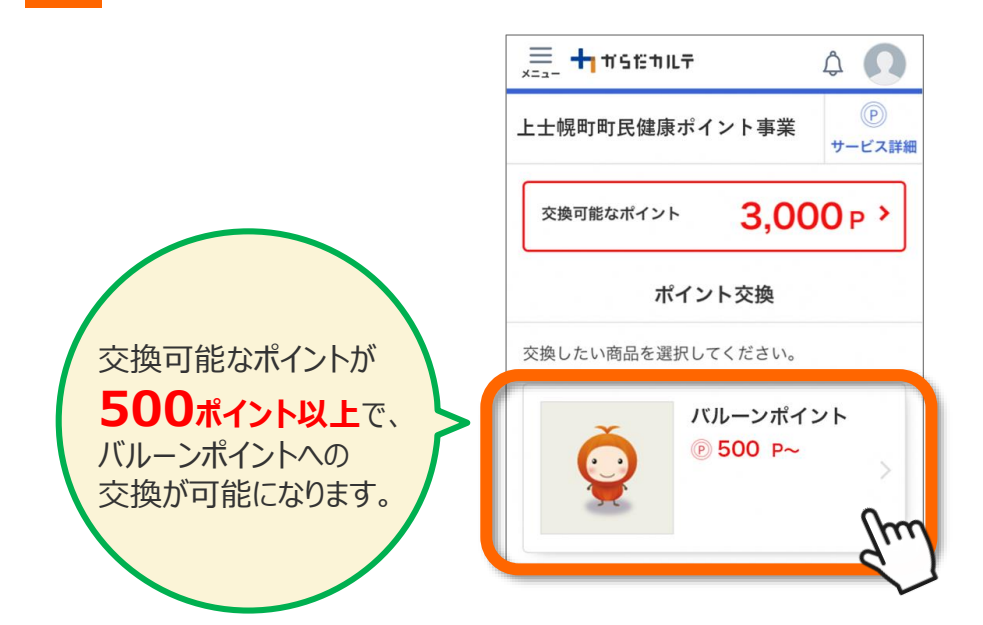

3

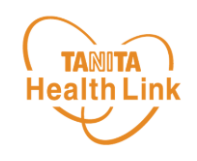

4 バルーンポイント連携の画面で、バルーンカードの 「カード番号」と「PINコード(番号)」を入力し、「連携する」をタップします。

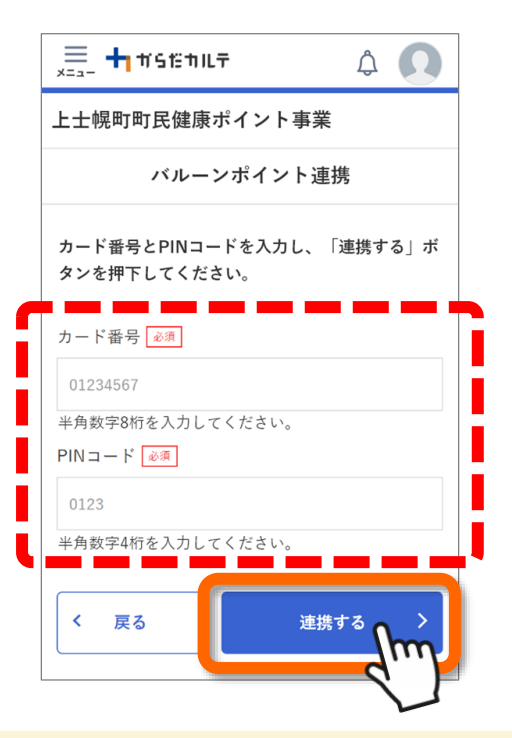

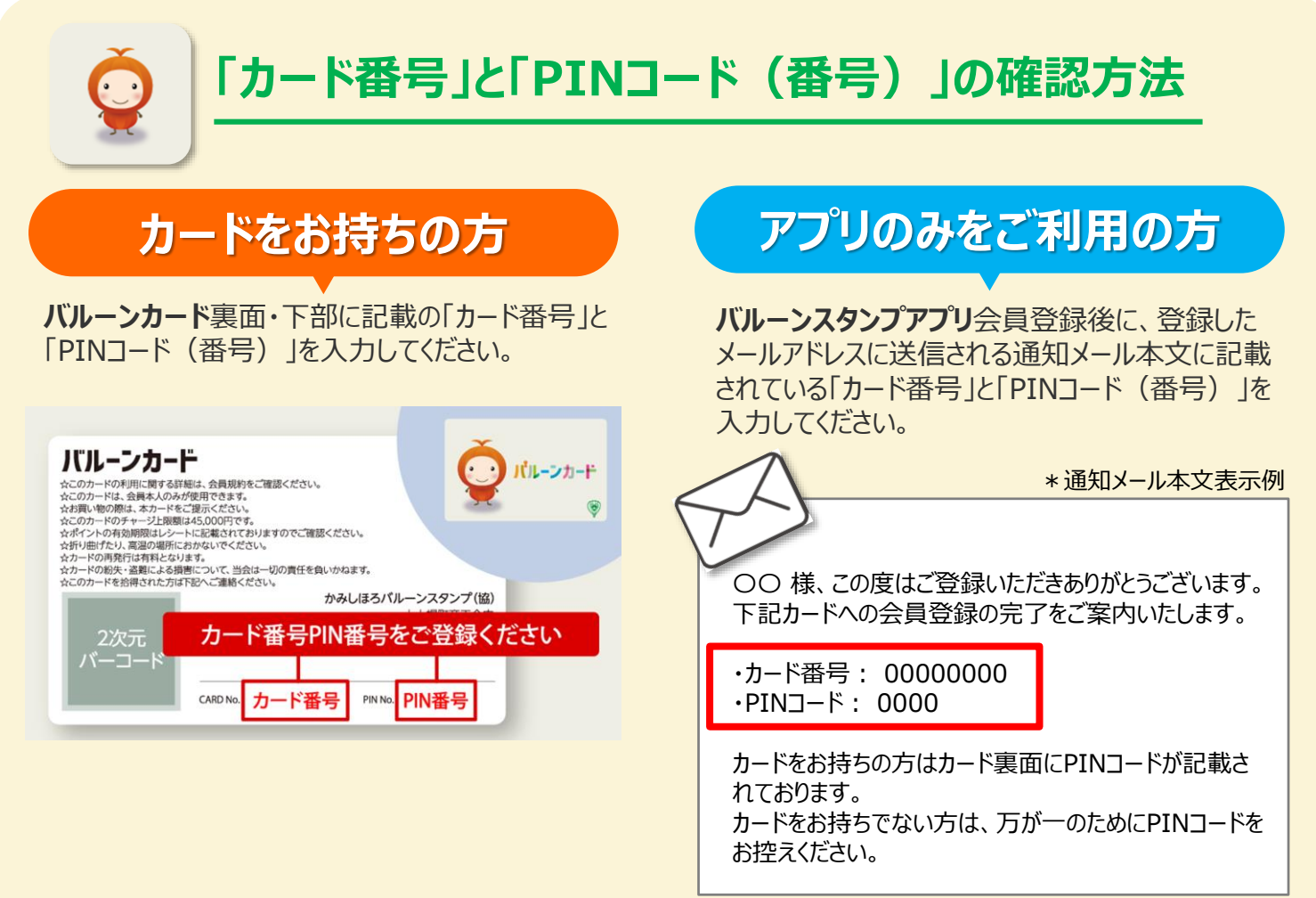

## たまったポイントを バルーンポイントに交換する方法 3/3

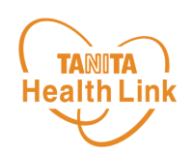

5 「バルーンポイント」連携が完了すると、以下のような画面が表示されます。 「OK」をタップして、以降は自動的にバルーンポイントへの交換が可能になります。

| 🚊 🕇 #SENLT 🗘 🔘                                                                         |                                                                       |
|----------------------------------------------------------------------------------------|-----------------------------------------------------------------------|
| 上士幌町町民健康ポイント事業                                                                         |                                                                       |
| バルーンポイント連携                                                                             | すでに連携が完了している場合は、                                                      |
| 当サービスでたまったポイントは、500ポイント以<br>上で自動的にパルーンポイントに交換されます。<br>カー このページの内容<br>※選 カードと連携されました。 携 | ※連携するバルーンカードを変更したい場合は、<br>画面の案内に従って連携の解除・再度登録を<br>行ってください。            |
| の <u></u> 第<br>てく                                                                      | 🗮 🕂 11512 TILF 🤅 💽                                                    |
| ok fra                                                                                 | 上士幌町町民健康ポイント事業                                                        |
| く 戻る 解除 入                                                                              | バルーンポイント連携                                                            |
|                                                                                        | 当サービスでたまったポイントは、500ポイント以<br>上で自動的にパルーンポイントに交換されます。<br>カード番号: 00042011 |
|                                                                                        | ※連携するカードを変更したい場合は、以下の「連携<br>の解除」ボタンから連携を解除して、再度連携を行っ<br>てください。        |
|                                                                                        | < 戻る 連携の解除 >                                                          |
|                                                                                        |                                                                       |

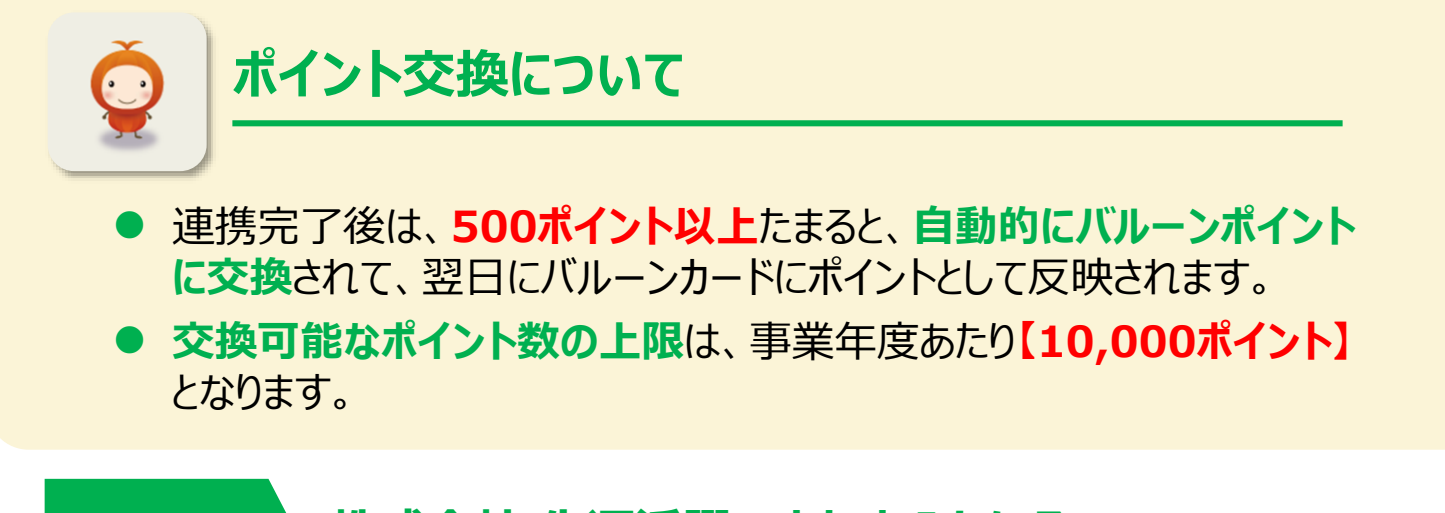

## お問合せ先 電話:01564-7-7630(平日9:00~17:00)

※ 本ガイドに掲載しているディスプレイ(表示画面)は解説用のイメージとなります。実際のものとは、デザイン・仕様・名称・ 操作手順が一部異なる場合があります。